# VYSOKÉ UČENÍ TECHNICKÉ V BRNĚ

FAKULTA ELEKTROTECHNIKY A INFORMATIKY ÚSTAV TELEKOMUNIKACÍ

# KONSTRUKCE ELEKTRONICKÝCH ZAŘÍZENÍ

# počítačový návrh plošných spojů - cvičení

Ing. Václav Zeman

Učební text

Brno 1999

# EAGLE 3.55 – stručný postup návrhu desky se schématem

#### **Control Panel**

Po spuštění programu se ocitneme v prostředí "Control panelu", což je základní modul přes který přistupujeme k jednotlivým modulům "Eaglu". Control panel umožňuje nastavit prostředí, určit umístění souborů a provádět jejich správu dle přání uživatelů.

#### **Editor schémat**

Z hlavního okna "Control panel" volbou *File – New – Schematic* spustíme Editor schémat.

| EAGLE Control Pane                 | el - C:\Program f      | iles\Obvod    | y\EAGLE\pr  | ojects\exampl | e.epf  | _ 🗆 🗵 |
|------------------------------------|------------------------|---------------|-------------|---------------|--------|-------|
| <u>File</u> Options <u>W</u> indow | <u>H</u> elp           |               |             |               |        |       |
| <u>N</u> ew                        | ▶ <u>B</u> oard        |               | :           |               | :      |       |
| <u>O</u> pen                       | ▶ <u>S</u> chemati     | c 🧏           | <u>1985</u> |               | 1      |       |
| Save project <u>a</u> s            | <u>L</u> ibrary        | рсри          | DEMOFB      | DRCDEMO       | RADI02 |       |
| Save all                           | CAM Job                |               |             |               |        |       |
| LAM Processor                      |                        |               |             |               |        |       |
| E <u>x</u> it Alt+                 | X <u>ULP</u><br>Soriet | БСМР          | DEMOEB      |               | BADIO2 |       |
|                                    |                        |               |             |               |        |       |
|                                    |                        | — <u>[]</u> ] |             |               |        |       |
|                                    | <u>P</u> roject        |               |             |               |        |       |
| 1 16138 1111                       | Zvonek                 | THINCH        | 40XX        | 40XXSMD       | 41XX   |       |

## Ovládání:

U systému EGLE je možné příkazy zadávat několika způsoby:

- výběrem pomocí kursoru myši z řady "ikonek",
- výběrem pomocí kursoru myši z tzv. "pulldown menu",
- zadáním příkazu z klávesnice.

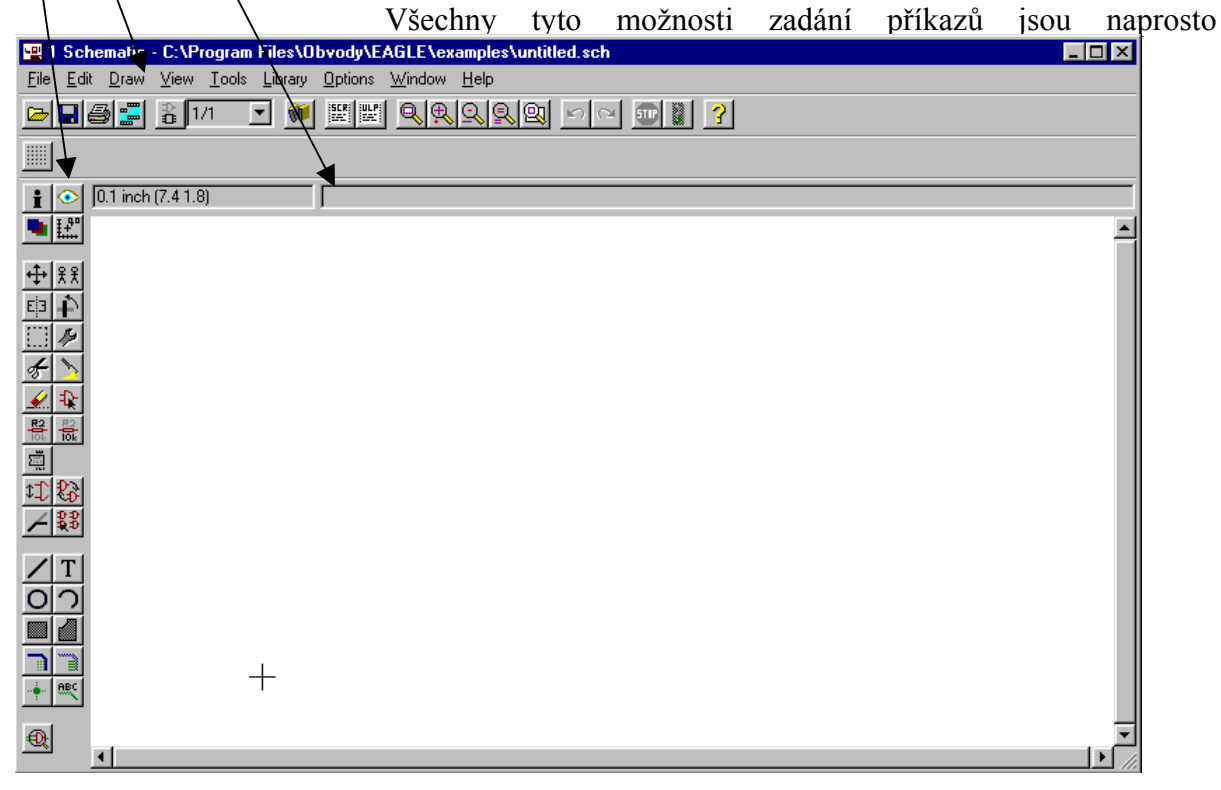

Navíc je možno některé příkazy přiřadit funkčním klávesám (příkaz *Assign*), případně vykonat posloupnost příkazů pomocí tzv. script souborů (příkaz *Script*). **Některé příkazy pro ovládání prostředí editoru** 

# Změna měřítka zobrazení

Program umožňuje měnit měřítko zobrazení velikosti pracovní plochy pomocí sady ikonek s "lupou", Navíc, obdobně jak u předchozích verzí programu je zachována možnost použít příkazu *Window*, kdy po zadání příkazu z klávesnice s parametrem se provede požadovaná změna měřítka. některé možnosti jsou navíc předdefinovány pod funkční klávesy:

Window; F2 "překreslení výkresu",
Window 2; F3 dvojnásobné zvětšení,
Window 0,5; F4 dvojnásobné zmenšení,
Window FIT; Alt + F2 zobrazení v maximálním možném měřítku,
Window (@); F5 posun středu výřezu pracovní plochy na místo kurzoru myši (v kombinaci z dalším příkazem např. *Move*)

## Nastavení rastru

Po zadání příkazu *Grid* se otevře dialogové okno kde můžeme volit parametry rastru: *On, Off.* - zapnutí / vypnutí zobrazení rastru, *Dots, Line* - rastr ve formě "bodů" nebo "mříže", *Units* - jednotky rastru

Size - rozteč rastru

Multiple - udává "kolikátá čára" rastru se zobrazí,

*Finest* - nejmenší možný rastr  $(0,1 \mu m)$ ,

Default - přednastavený rastr,

Last - velikost rastru před poslední změnou.

## Změna počátku souřadnic

Nad pracovní plochou se nám zobrazuje pozice kurzoru myši, v jednotkách do kterých je přepnutý rastr. Pomocí příkazu *Mark* máme možnost zvolit nový, relativní, střed souřadnic. Návratu k původním, absolutním, souřadnicím docílíme zadáním příkazu *Mark* se středníkem *Mark;* (Středník také nahrazuje ikonka "semaforu")

## Kreslící vrstvy

Pomocí příkazu *Display* si můžeme nastavit parametry kreslících vrstev. V editoru schémat máme k dispozici vrstvy: *91 Nets* - spoje,

92 Busses - sběrnice,
93 Pins - vývody součástek,
94 Symbols - schématické značky
95 Names - jména součástek,
96 Values - hodnoty součástek.

| Grid           |                 | ×      |
|----------------|-----------------|--------|
|                |                 | Units  |
| 🖲 On           | Ots             | O mic  |
| C Off          | C Lines         | 🖲 mm   |
| Size:          | 2.54            | O mil  |
| Multiple:      | 1               | C inch |
| <u>F</u> inest | <u>D</u> efault | Last   |
| ОК             | Cancel          | Help   |

## Vytvoření skupiny

Pro vykonání operace nad více prvky najednou (posun, mazání, změna parametrů, apod.) využijeme příkaz Group. Pro vykonání příkazu nad skupinou používáme pravé <u>tlačítko myši.</u>

Skupinu můžeme definovat:

1. "přetáhnutím" kursoru myši při stisknutém levém tlačítku (pravoúhlá oblast),

2. postupným "klikáním" levého tlačítka vytýčíme oblast, kterou uzavřeme pravým tlačítkem myši.

Př. Smazání více prvků najednou:

- a) definujeme skupinu,
- b) zvolíme příkaz **Delete**, najedeme kursorem myši nad skupinu a stiskneme pravé tlačítko.

| Postup kreslení schémat:                                                                                                    | Info<br>Display                   | i 📀 | Show<br>Mark                                      |  |
|----------------------------------------------------------------------------------------------------|-----------------------------------|-----|---------------------------------------------------|--|
| <ul> <li>Výběr a umístění součástek:</li> <li>Add (zadáme z klávesnice, vybereme příslušnou ikonku nebo "přes menu" Edit – Add)</li> <li>Otevře se okno s obsahem naposledy použité knihovny, pokud potřebujeme prvek z jiné knihovny vybereme ji příkazem Use.</li> </ul>                                                                                                    |                                   |     | Copy<br>Rotate<br>Change<br>Paste<br>Add<br>Value |  |
| Add Library M-DISCRE.lbr Device ANTENNA CAPTRIM2 ELC-45L RESEU-5 F CAP-2.5 DIODE-2.5 L-7.5 RESEU-7.5 F CAP-5 DIODE-7.5 BESEU-1.0 F                                                                                                    | Smash<br>Pinswap<br>Split<br>Wire |     | Gateswap<br>Invoke<br>Text                        |  |
| CAP-7.5         DIODE-10         L-10         RESEU-12.5         F           CAP-10         DIODE-12.5         L-12.5         RESEU-12.5         F           CAP-15         ELC-2.5         LS-5         RESEU-32.5         F           CAPNP-2.5         ELC-2.5         LS-5         RESU-32.5         F           CAPNP-5.5         ELC-2.5         POT-4         RESUS-5         F           CAPNP-5         ELC-5         POT-5         RESUS-7.5         F           CAPNP-7.5         ELC-5         POT-7         RESUS-7.5         F           CAPNP-10         ELC-7.5         POTUS-1         RESUS-10         1           CAPNP-10         ELC-7.5         POTUS-2         RESUS-18         1           CAPNP-15         ELC-25         POTUS-3         RESUS-18         1           CAPNP-15         ELC-45         POTUS-TRIM         RESUS-25         N | Circle<br>Rect<br>Bus<br>Junction |     | Arc<br>Polygon<br>Net<br>Label                    |  |
| OK Use Drop Cancel Help Erc                                                                                                    |                                   |     |                                                   |  |

Z knihovny vybereme prvek, který chceme umístit do schématu.

Rotace prvku – pravé tlačítko myši (při umisťování nebo posunu prvků) **Posun prvku** – *Move* (F7) Zrcadlení – Mirror Pojmenování – Name Přiřazení hodnoty – Value Vyvolání částí "složených" součástek - *Invoke*, pokud je v pouzdře součástky obsaženo více

prvků můžeme je vyvolat příkazem Invoke. (hradla TTL a CMOS, vícenásobné oper. zesilovače, napájecí symboly IO, apod.)

**Pozn.** Při umisťování součástek je nutné zvolit stejný rastr jako rastr ve kterém byly v knihovně prvky definovány. Proto <u>součástky umisťujte zásadně v "default" rastru 100</u> <u>mil (0,1 inch, 2,54mm).</u> Při přepnutí rastru na jiný, který "nekoresponduje" s původním se piny ocitnou mimo rastr a nelze je vzájemně propojit.

# Definování propojení

Spoj - Netzačátek - levé tlačítko myšiúhel zalomení – pravé tlačítko myšikonec – dvakrát levé tlačítko myši

Pomocí spojů se propojují patřičné vývody, *piny*, součástek. *Piny* jsou označeny "zeleným kroužkem" ve vrstvě 93 *Pins*. Pokud si nejste jisti kde má prvek "přípojný bod" povolte si zobrazení vrstvy *Pins* pomocí příkazu **Display**.

**Pozn.** Spoje se automaticky pojmenují a umístí do vrstvy *91 Nets*. <u>Spoje které nejsou</u> <u>"opticky" spojeny, ale mají shodný název budou v desce vodivě propojeny, této vlastnosti lze využít např. při rozvodu napájení, rozdělení schématu na více listů, atd.. Název spoje lze zjisti např. pomocí příkazu *Name*.</u>

**Uzel** – *Junction,* pokud mají být křižující se spoje vodivě spojeny umístíme na místo propojení tzv. *Junction* 

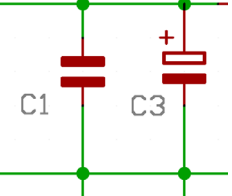

Sběrnice – *Bus*, začátek - levé tlačítko myši úhel zalomení – pravé tlačítko myši

konec – dvakrát levé tlačítko myši

<u>U sběrnice je nejdříve nutné (před připojením okolních spojů) definovat pomocí</u> příkazu *Name* jaké vodiče sběrnice obsahuje a jaké mají názvy.

Syntaxe pojmenování: <a href="https://www.syntaxe.poimenováni">name</a> / Syntaxe pojmenování: </a>

name - název sběrnice je nepovinný

partbus – můžeme definovat výčtem nebo také intervalem -Name[LowestIndex..HighestIndex]

| Př. | Name                    |
|-----|-------------------------|
|     | New name:               |
|     | ATBUS:A[03],RESET,CLOCK |
|     | OK Cancel               |

Sběrnice ATBUS bude obsahovat vodiče:

A0 A1 A2 A3 RESET CLOCK

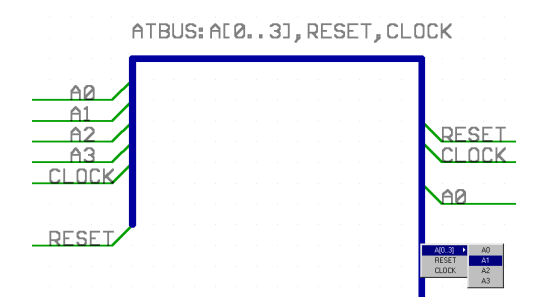

<u>Ke sběrnici se připojují vodiče pomocí příkazu *Net.* Při umístění vodiče na sběrnici program automaticky nabídne název vodiče.</u>

# Zviditelnění názvu - Label, platí jak pro sběrnice tak pro spoje.

## Posun názvů a hodnot součástek

#### Uvolnění vazby popis - součástka *- Smash* Posun popisu *- Move*

V některých případech jsou popisy součástek nevhodně umístěny, po rotaci jsou vedeny svisle, překrývají se, zasahují do schématické značky apod., v těchto případech máme možnost popis odsunout, nejdříve označíme vybrané součástky pomocí příkazu *Smash*, tím zrušíme vazbu mezi popisem a schématickou značkou prvku. Můžeme takto označit i více prvků najednou. Následně pomocí příkazu *Move* posuneme popisem na požadované místo, případně pravým tlačítkem myši s popisem rotujeme. Pro posun popisu je vhodné nastavit jemnější rastr (příkaz *Grid*), většinou vyhoví oproti "defauolt" nastavení rastr "poloviční" (50mil).

**Změna velikosti písma** - v případě, že potřebujeme změnit velikost písma u popisu součástky nebo jeho "tloušťku" je opět nejdříve nutné příkazem *Smash* označit prvek u nějž budeme popis měnit, následně vybereme pomocí příkazu *Change* - *Size* patřičnou výšku písma a změnu provedeme kliknutím kurzorem myši na popis. (Velikost písma je udána v jednotkách do kterých je přepnutý rastr, pokud potřebujeme zadat velikost která není předdefinována v menu zadáme jí přímo z klávesnice napíšeme *change size <požadovaná velikost>*;). Při volbě *Change - Ratio* můžeme změnit "tloušťku" písma.

#### Další příkazy pro editaci schématu

Pokud potřebujeme ve schématu dokreslit další obrazce máme k tomuto účelu celou řadu příkazů:

| Kružnice - <i>Circle</i>      |                              | <b>_</b> |
|-------------------------------|------------------------------|----------|
| Pravoúhelník - <i>Rect</i>    |                              |          |
| Kruhový oblouk - Arc          | 100 mil (-1000 3900)         |          |
| Čára - <i>Wire</i>            | <b>■</b> [ ±+ <sup>0</sup> ] |          |
| Mnohoúhelník - <i>Polygon</i> |                              |          |
| Text - Text                   |                              |          |

Při použití těchto příkazů se nad pracovní plochou objeví tzv. "akční menu" ve kterém můžeme zvolit vrstvu do které chceme objekt umístit případně další parametry jako např. tloušťka čáry *Width* u příkazu *Wire*.

Některé parametry již nakreslených objektů lze upravit pomocí příkazu Change.

#### Kontrola návrhu schématu

Abychom si ušetřili pozdější komplikace při návrhu desky je vhodné pozorně prohlédnout schéma a "opticky" zkontrolovat zda je vše správně propojeno. K optické kontrole můžeme využít příkazu *Show*, po kliknutí na spoje se nám vše co je spojeno "prosvítí" a to včetně pinů součástek. Následně můžeme provést elektrickou kontrolu.

**Elektrická kontrola -** *Erc* program zkontroluje zapojení z hlediska zásad správného "elektrického" návrhu.

Každý pin součástky má určitý atribut např. *Pas* - pasivní pin, *Out* - výstupní pin, *Pwr* - napájecí pin, atd. na základě těchto atributů *Erc* zjišťuje zda jsou vzájemně spojeny piny jejichž vlastnosti jim to povolují, dále pak

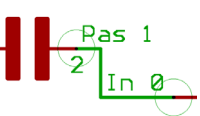

zda ve schématu nejsou některé piny nezapojeny a zda je napájení obvodu provedeno korektně. Na případné prohřešky program upozorní výčtem chyb který uloží do souboru s příponou \*.*erc* a automaticky jej zobrazí. Zde je nutné podotknout, že tato kontrola nezohledňuje všechny korektní možnosti zapojení součástek v obvodu, má tedy především informativní charakter a jejím hlavním úkolem je upozornit na možné chyby.

#### Uložení schématu

Soubor můžeme uložit standardním způsobem přes menu *File - Save* nebo také příkazem *Write* zadaným z klávesnice, který je pozůstatkem po předchozích verzích Eaglu.

# • Přechod do editoru desky - **B**oard

## **Editor desky**

Kreslící vrstvy editoru desky
 Pomocí příkazu *Display* si můžeme zobrazit kreslící vrstvy:

Význam některých vrstev:

*1 Top* Plošné spoje strana součástek

2 Route2 Vnitřní vrstva spojů (sig. nebo napájecí)

16 Bottom Plošné spoje strana pájení

17 Pads Pájecí plosky (vývody pouzder součástek)

- 18 Vias Prokovené průchody mezi vrstvami
- 19 Unrouted Vzdušné spoje

*20 Dimension* Obrysy desky (a kruhy pro neprokovené díry)

- 21 tPlace Potisk desky shora osazovací výkres
- 22 bPlace Potisk desky zespodu osazovací výkres
- 23 tOrigins Závěsné body shora
- 24 bOrigins Závěsné body zespodu
- 25 tNames Potisk shora (jména součástek, NAME)

26 bNames Potisk zespodu (jména součástek, NAME)

27 *tValues* Hodnoty součástek shora (VALUE)

28 bValues Hodnoty součástek zespodu (VALUE)

41 tRestrict Zakázaná oblasti pro spoje shora

42 bRestrict Zakázaná oblasti pro spoje zespodu

43 vRestrict Zakázaná oblasti pro prokovené díry (Vias)

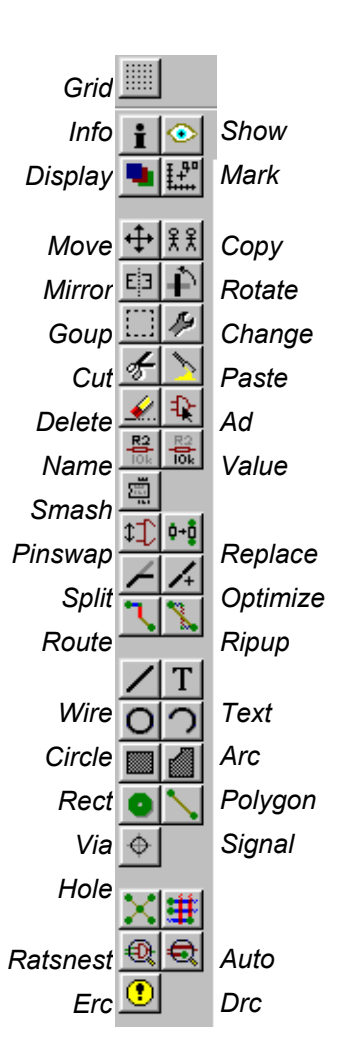

# Postup návrhu desky při užití schématu.

Po zadání příkazu *Board* v editoru schémat se automaticky spustí editor desky, z knihoven se vyberou pouzdra součástek jejichž plošky se propojí vzdušnými spoji podle sítě spojů definovaných ve schématu a vše se automaticky umístí na pracovní plochu editoru. Navíc se vygeneruje obrys desky jenž má rozměr "EURO desky" 100x160mm.

U verze "Eaglu" 3.5x a vyšší funguje tzv. zpětná anotace to znamená, že změna názvu nebo hodnoty součástky provedená v jednom editoru se ihned promítne i do druhého. Pokud však chceme provést změnu v zapojení musíme se vrátit do schématu a změnu vykonat tam, úprava se automaticky přenese i do desky. Pokud bychom se snažili změnu zapojení učinit přímo v desce, editor tuto činnost nedovolí provést. Program takto hlídá integritu mezi schématem a deskou. Tato vazba samozřejmě funguje pouze tehdy jsou-li oba editory spuštěny.

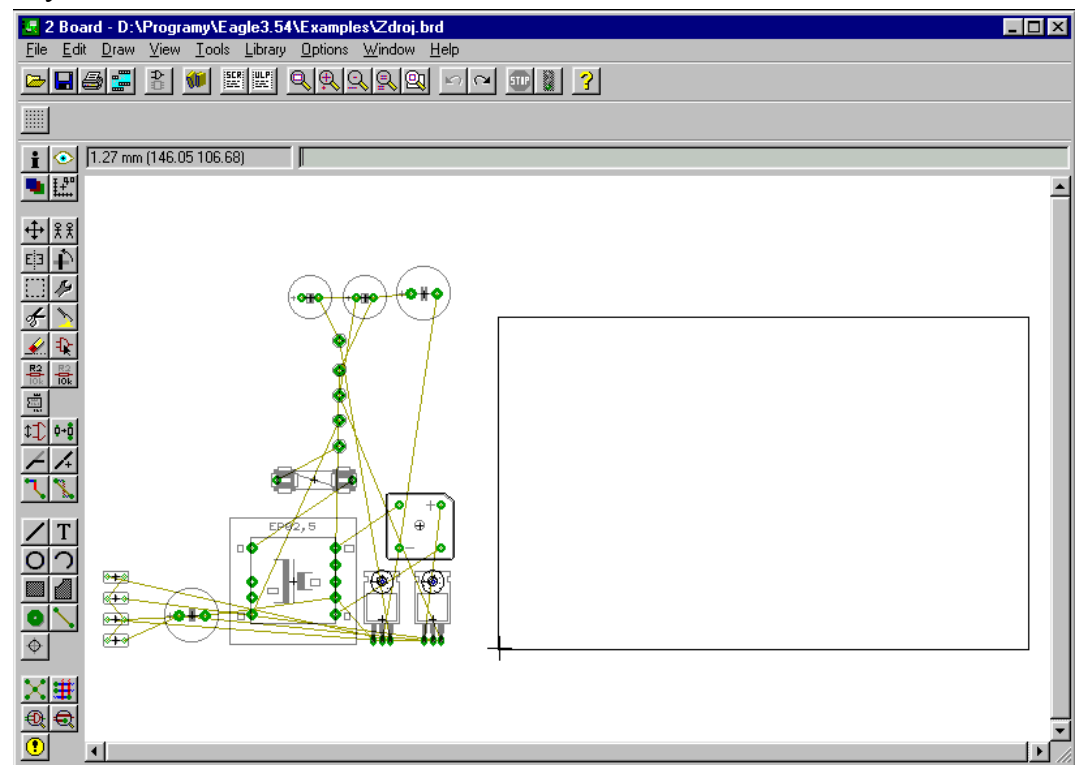

#### Definování velikosti desky

Pro určení rozměrů desky je vhodné přepnout jednotky rastru na milimetry (příkaz *Grid mm*). Pokud nám vyhovuje pravoúhlý tvar desky můžeme rozměry EURO desky upravit na <u>požadovanou velikost pomocí příkazu *Move*</u>. Jinak máme možnost stávající obrys smazat (*Delete*) a nakreslit nový pomocí příkazu *Wire* ve vrstvě 20 *Dimension*.

#### Změna pouzder - Replace

Po zkontrolování pouzder velice často zjistíme, že máme k dispozici jiné provedení součástek než jsme si zvolili ve schématu. Před rozmístěním součástek je tedy vhodné provést záměnu pouzder na požadované typy. Příkazem *Replace* zvolíme z otevřené knihovny pouzdro (pokud se požadované pouzdro nachází v jiné knihovně otevřeme ji příkazem *Use*), poté kliknutím myši na "závěsný" bod pouzdra (býlí křížek - *origin*) provedeme záměnu.

Náhradu lze provést pouze tehdy jsou-li plošky pouzder stejně pojmenovány, jména plošek se určují při definici prvku v knihovně a je-li počet plošek nového pouzdra stejný nebo vyšší.

# Rozmístění součástek

Součástky rozmístíme na desku pomocí příkazu *Move*. Rotace prvku - *Move* + pravé tlačítko myši Optimalizace vzdušných spojů - *Ratsnest* 

<u>Rozmístění součástek je jednou z nejdůležitějších fází návrhu plošného spoje</u>, při nevhodném rozmístění součástek se může stát celé zapojení nefunkční, proto je vhodné této fázi věnovat velkou pozornost a umisťovat součástky tak aby mohly být dodrženy zásady o vedení signálu deskou o rozvodu a blokování napájení, atd.. Při rozmisťování je dobré hojně používat příkaz pro optimalizaci vzd. spojů *Ratsnest* abychom se mohli orientovat podle jejich délky.

**Umístění pouzdra ze strany spojů -** *Mirror*, v knihovnách jsou standardně pouzdra definovány pro umístění do vrstvy *1 Top*, pokud potřebujeme pouzdro umístit ze strany spojů vrstva *16 Bottom* využijeme příkaz *Mirror*.

## Pokládání spojů

Nyní je možné přistoupit k změně vzdušných spojů na spoje, které budou představovat předlohu pro "plošné spoje desky". Pro "pokládání" spojů jsou určeny vrstvy 1 až 16. Editor desky tedy umožňuje vytvářet až 16-ti vrstvé plošné spoje. Pokud bude deska jednostranná použijeme vrstvu *16 Bottom*, u dvoustrnné desky využijeme vrstvy *1 Top* a *16 Bottom*.

## Manuální pokládání spojů - Route,

začátek - levé tlačítko myši,

**úhel zalomení** – pravé tlačítko myši,

**konec** – jedenkrát levé tlačítko při dotažení spoje na plošku, nebo dvakrát levé tlačítko myši,

**změna šířky spoje -** buď v menu nad pracovní plochou vybereme z předdefinovaných šířek spojů *Width*, nebo můžeme při pokládání spoje přímo zadat z klávesnice číslo (+ Enter) představující šířku spoje a to v jednotkách do kterých je přepnutý rastr.

**změna vrstvy** - nejdříve levým tlačítkem "pozastavíme pokládání" spoje v místě kde chceme umístit průchod mezi vrstvami, poté v menu, nad pracovní plochou, vybereme vrstvu ve které bude spoj pokračovat. Program automaticky vygeneruje plošku *Via* pro vytvoření

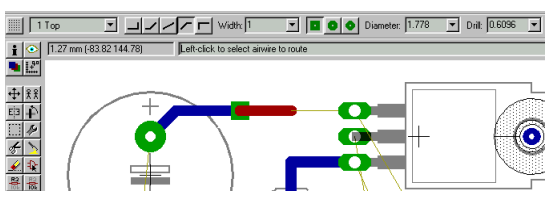

průchodu. Parametry Via můžeme taktéž zvolit v menu nad pracovní plochou.

**Zrušení "položeného" spoje -** *Ripup*, pokud chceme zrušit (převést na vzdušné) všechny položené spoje příkaz ukončíme středníkem (*Ripup;*).

#### Stínění - Polygon

#### Výpočet polygonu - Ratsnest

Pomocí polygonu můžeme vytvořit souvislou plochu jenž "obteče" spoje s rozdílným potenciálem. Po zadání příkazu **Polygon** nejdříve zvolíme vrstvu ve které má být stínění umístěno obvykle, *1 Top* nebo *16 Bottom*. Vyznačíme obvod plochy která má být vyplněna, nemusíme se při tom vyhýbat žádným překážkám (spoje, plošky, pouzdra, ..), program se všem překážkám při vyplnění polygonu vyhne. Tvorbu polygonu ukončíme kliknutím na bod jeho "počátku". Aby se polygon vyplnil buď použijeme příkaz **Ratsnest**, nebo pokud polygon má mít určitý potenciál pojmenujeme jej stejně jako vodič s kterým má být spojen (**Name**),

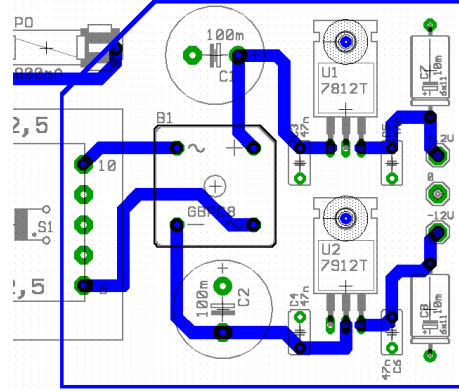

velice často *GND*. Polygon ve vrstvě 16 Bottom

Vyplněný polygon (*Ratsnest*)

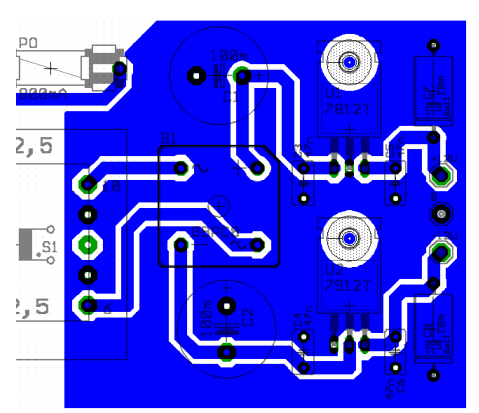

U polygonu lze pomocí příkazu *Change* nastavit parametry:

Pour - Solid/Hatch - vyplň plygonu souvislá plocha/mříž.

*Spacing* - v případě mřížové výplně udává její rozteč.

Isolate - velikost izolační mezery.

*Thermals - On/Off* - tzv. tepelné můstky (vytvářejí se okolo plošek s kterými má být polygon spojen, při pájení zabraňují rychlému odvodu tepla a tím nedokonalému prohřátí spoje, užívá se při pájení vlnou).

*Orphans - On/Off* - v polygonu mohou vzniknout samostatné "ostrůvky", tato volba potlačuje jejich zobrazení.

#### Kontrola desky - Drc

Dodržení technologických parametrů nutných pro výrobu desky je možné zkontrolovat příkazem *Drc*. V "dialogovém okně Drc" je možné volit parametry, které budou kontrolovány.

Seznam chyb lze zobrazit pomocí příkazu *Errors*, navíc se vyznačí na desce šrafováním. Po opravě se označení chyb zruší "tlačítkem" *Clear* v "dialogovém okně" *Drc*.

**Pozn.** Pokud máme na desce pouzdra definovaná v metrickém rastru doporučuje se kontrolu *OffGrid* vypnout.

|                                         | Design Rule Check |            |        |  |
|-----------------------------------------|-------------------|------------|--------|--|
|                                         | Checks            | min        | max    |  |
| průměr vrtáku-                          | Drill             | 24.00      | 255.00 |  |
| šířka spoje-                            | 🔽 Width           | 10.00      | 255.00 |  |
| průměr plošky-                          | 🔽 Diameter        | 40.00      | 255.00 |  |
| izolační mezera-                        | 🔽 Distance        | 8.00       |        |  |
| straka mezikruzi<br>ploškv po odvrtání- | 🔽 Pad             | 8.00       |        |  |
| šířka SMD plošky-                       | 🔽 Smd             | 10.00      |        |  |
| zkrat-                                  | 🔽 Overlap         |            |        |  |
| nepovolený úhel-                        | 🔽 Angle           | MaxErrors: | 50     |  |
| ploška mimo rastr-                      | 🔽 OffGrid         | Signal:    |        |  |
|                                         | Clear             | Select     | Errors |  |
|                                         | OK                | Cancel     | Help   |  |

# Postup tvorby knihovny v EAGLE

- Otevřít knihovnu, již chceme měnit (nebo založit novou).
- Přepnout se do kreslení symbolů
- Pomocí čar, oblouků a textů vytvořit schematickou značku (bez terminálů pinů) v hladině 94-symbols, tloušťkou čáry alespoň 0.2 mm (8 mils). Symbol tvořit okolo base

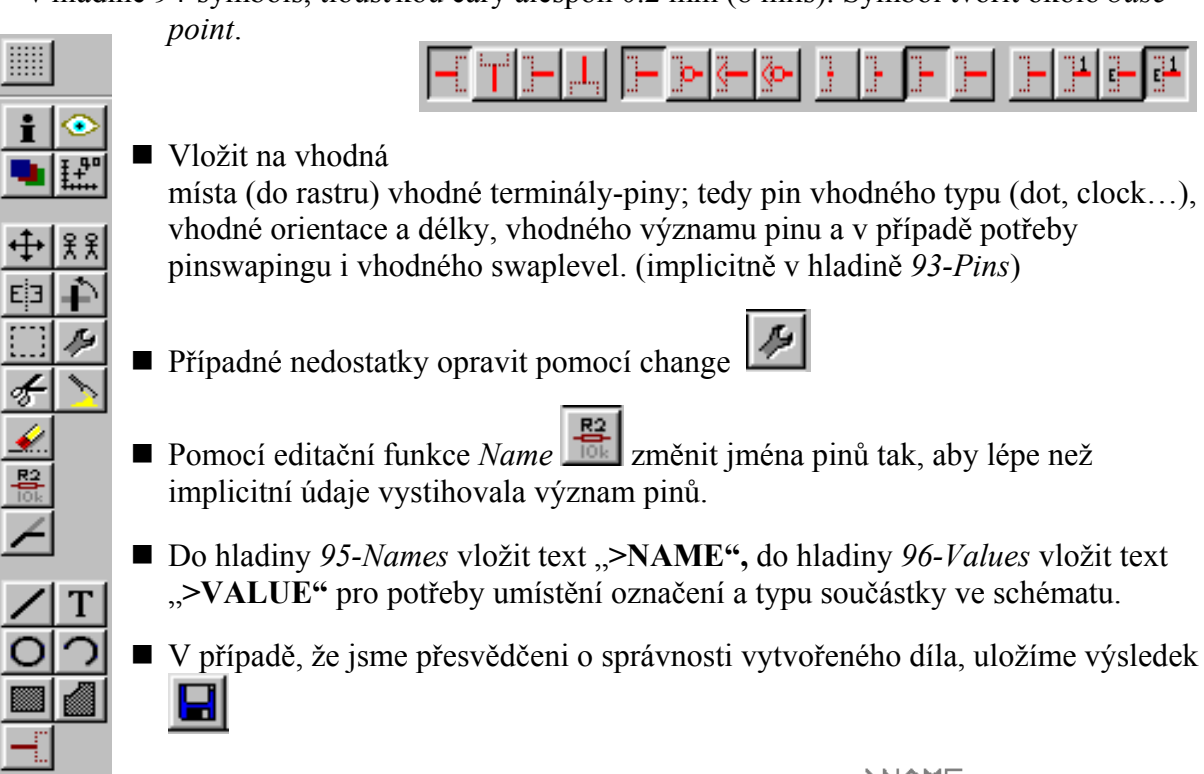

• Viditelnost Pin Name se nastaví pomocí Change Visible.

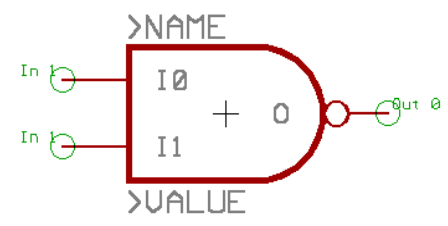

 V případě, že navrhujeme integrovaný obvod, ve třeba >UA vytvořit i schematickou značku pro napájení obvodu pinu typu Power, pojmenované VCC a GND (lze i v jednom symbolu) Přepnout se do kreslení pouzder

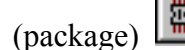

Vložit do plochy příslušné piny vhodného tvaru, průměru plošky (diametr) i otvoru (drill), obvykle do implicitní hladiny

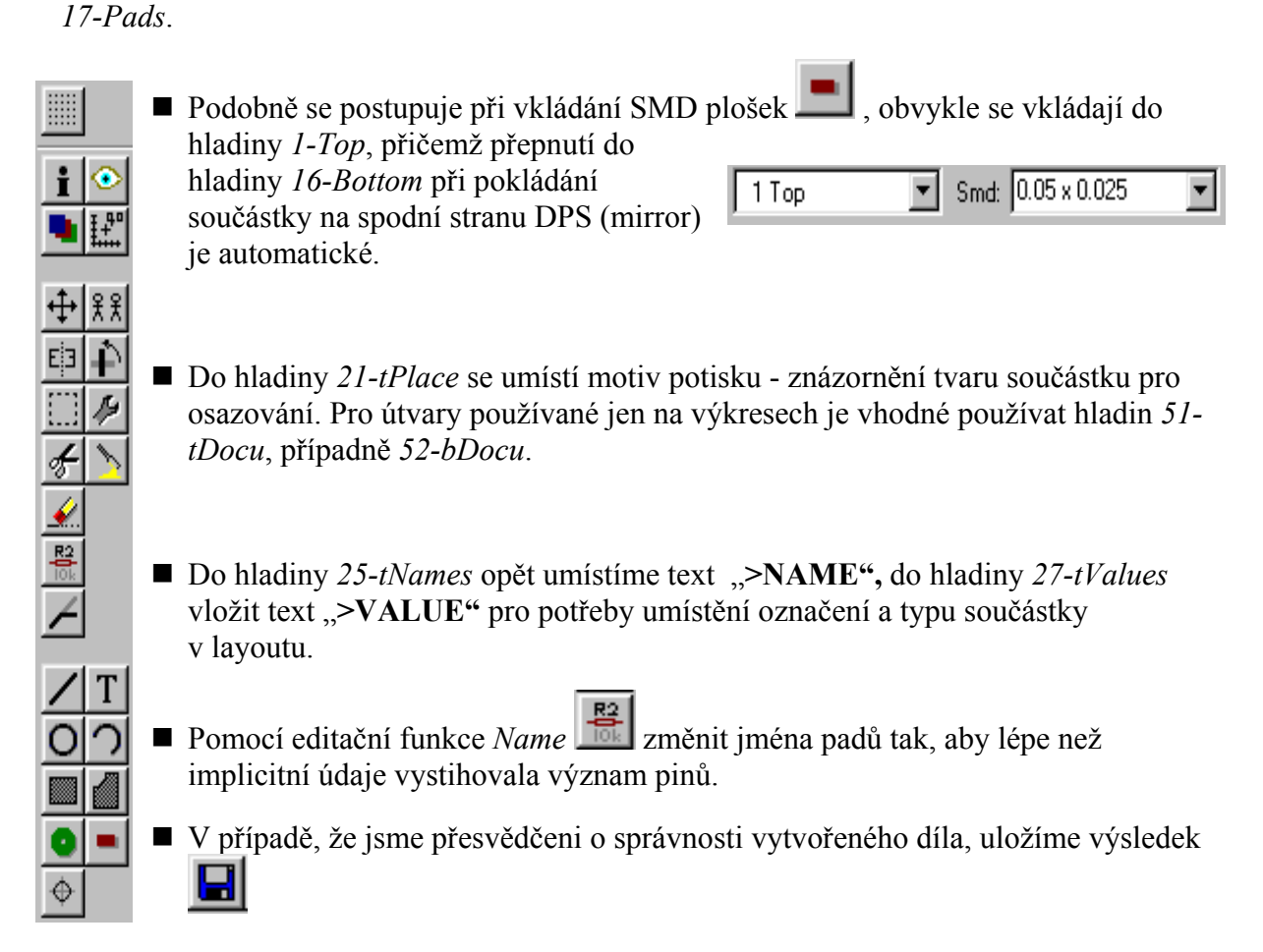

0.055 October 10.055

• Viditelnost jmen padů se provádí pomocí menu Option-Set-Misc-Display pad names

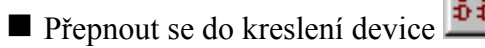

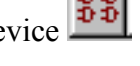

■ Vložit všechny symboly \_\_\_\_\_, které jsou potřeba pro definici propojení signálů na nožičky pouzdra - tedy například u odporu zde bude pouze symbol odporu, u

Addlevel: Next Swaplevel: •

Drill: 0.032

•

popisu odvodu 7400 musíme umístit čtyři pouzdra NAND2 (addlevel - Next a Swaplevel -1 pro povolení gate swapingu) a ještě napájecí symbol VCC a GND (Addlevel - Request, Swaplevel - 0). Případná opomenutí v nastavení lze opravit pomocí change. Zajímavá je volba Addlevel - Always => při použití ve schématu se umístí všechny takto označené

symboly, ale s každým symbolem lze po ploše výkresu hýbat zvlášť.

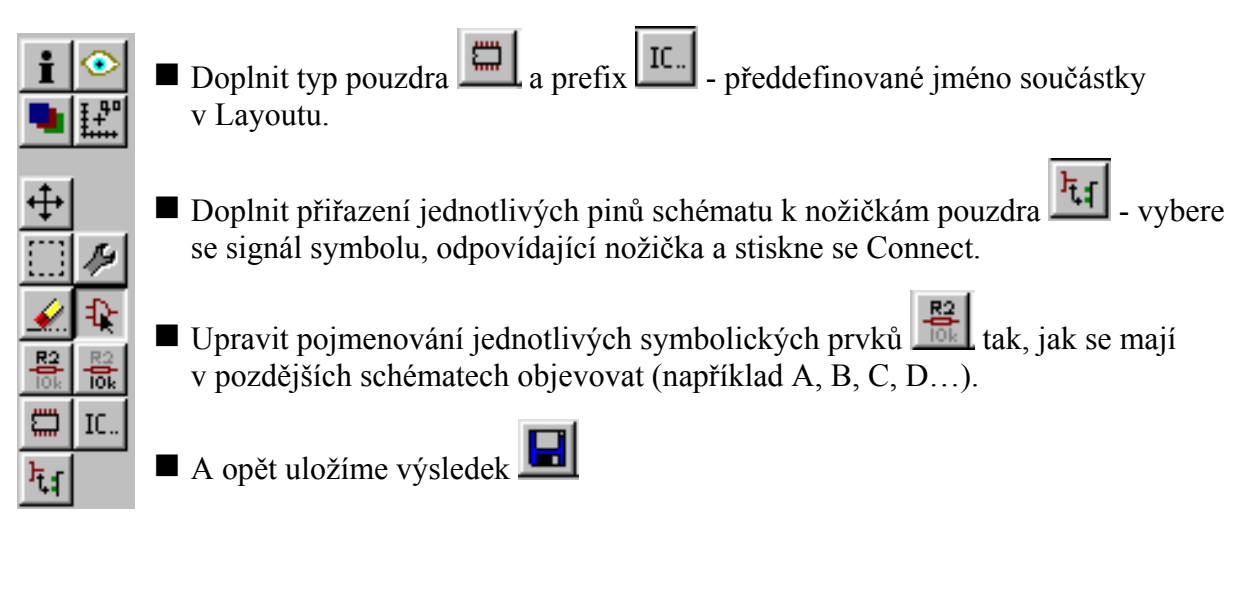

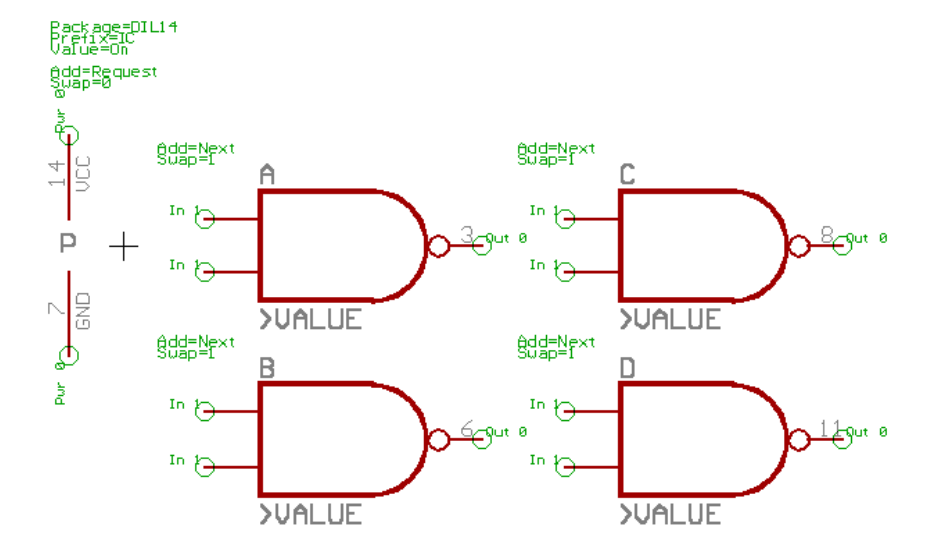

# Příkazy EAGLE a jejich význam

# Změna pracovního módu/souborové příkazy

| EDIT   | Zavést výkres / oddíl knihovny                              |
|--------|-------------------------------------------------------------|
|        | nebo založit nový                                           |
| WRITE  | Uložení vykresu / knihovny                                  |
| OPEN   | Otevrení knihovny pro editaci                               |
| CLOSE  | Zavření knihovny po editaci                                 |
| QUIT   | Ukončení běhu EAGLE                                         |
| EXPORT | Výstup seznamu (např. Netlist)                              |
| SCRIPT | Provedení dávky příkazů ze souboru (vstup pro externí data) |
| RUN    | Spuštění uživatelského "programu"                           |
| USE    | Aktivace knihovny pro pouzití                               |
| DIR    | Zobrazení adresáře                                          |
| REMOVE | Mazání souboru / knihovních prvku                           |

# Kreslení výkresu/knihoven a jejich úpravy

| ARC           | Kreslení oblouku                                                           |
|---------------|----------------------------------------------------------------------------|
| CIRCLE        | Kreslení kružnice                                                          |
| POLYGON       | Vyplňování mnohoúhelníku                                                   |
| RECT          | Kreslení pravoúhelníku                                                     |
| WIRE          | Kreslení čar / pokládání spojů                                             |
| TEXT          | Zavedení textu do výkresu                                                  |
| ADD           | Přinesení prvku z knihovny / zavedení symbolu do soucástky                 |
| COPY          | Kopírování objektu / elementu                                              |
| GROUP         | Definování bloku pro následující operace                                   |
| CUT           | Uložení bloku do zásobníku                                                 |
| PASTE         | Zkopírování obsahu zásobníku na výkres                                     |
| DELETE        | Mazání objektu a elementu                                                  |
| MIRROR        | Zrcadlení objektu a elementu                                               |
| MOVE          | Posouvání (a otáčení) objektu                                              |
| ROTATE        | Otáčení objektu                                                            |
| NAME          | Pojmenování soucástky / sítě / signálu / sběrnice / Pad / Smd / Pin / Gate |
| VALUE         | Zapsání hodnoty součástky (nebo typu soucástky) ve schématu                |
| SMASH         | Uvolnění popisu součástek                                                  |
| SPLIT         | Vložení zlomu do čar (spojů, sítí atd.)                                    |
| LAYER         | Změna / vložení nové hladiny (Layer)                                       |
| Speciální pří | íkazy pro desky                                                            |
| SIGNAL        | Definování signálu (vzdušný spoj)                                          |
| ROUTE         | Tahání signálu (změna vzdušných spoju na cesty v mědi)                     |
| RIPUP         | Změna hotových spojů na vzdušné spoje                                      |
| DELETE        | Změna 1 segmentu spoje na vzdušný spoj                                     |
| VIA           | Položení prokoveného průchodu                                              |
| LIOLE         |                                                                            |

- HOLE Položení neprokovené díry
- RATSNEST Optimalizace délky vzdušných spojů
- REPLACE Náhrada součástky jinou (z knihovny)
- DRC Přezkoušení desky (Design Rule Check)
- ERRORS Zobrazení chyb nalezených DRC

#### Speciální příkazy pro schémata

| NET      | Kreslení spojů (sítí)                    |
|----------|------------------------------------------|
| BUS      | Kreslení sběrnice                        |
| JUNCTION | Kreslení propojených bodu křížení        |
| INVOKE   | Přenesení hradla z již použité součástky |
| LABEL    | Popis sběrnice nebo sítě                 |
| GATESWAP | Prohození záměnných hradel               |
| PINSWAP  | Prohození záměnných pinů                 |
| ERC      | Přezkoušení schématu                     |
| BOARD    | Založení souboru desky                   |

#### Speciální příkazy pro knihovny

| 1 1     |                                                       |
|---------|-------------------------------------------------------|
| RENAME  | Prejmenování symbolu / Package / Device               |
| CONNECT | Definování propojení mezi vývody symbolu a pouzdra    |
| PACKAGE | Přiřazení pouzdra součástce                           |
| PREFIX  | Definování prefixu pro součástky (např. R pro odpory) |
| VALUE   | Definování zobrazení hodnoty / typu součástky         |
| PAD     | Umístění pájecí plošky (Pad) do pouzdra součástky     |
| SMD     | Umístění Smd plošky do pouzdra                        |
| PIN     | Umístění vývodu (Pin) do symbolu                      |
| HOLE    | Definování neprokovené díry                           |
| DIR     | Zobrazení obsahu knihovny                             |
| REMOVE  | Vymazání součástky z knihovny                         |

#### Změna nastavení obrazovky a ovládacího panelu

- WINDOW Změna výřezu obrazovky
- DISPLAY Zobrazení / zatemnění kreslících hladin
- ASSIGN Obsazení funkčních kláves (zobrazení obsazení)
- CHANGE Změna parametru
- GRID Nastavení rastru
- MENU Konfigurace menu
- SET Nastavení paremetru EAGLE

## Různé příkazy

- HELP Vyvolání nápovedy
- INFO Zobrazí informace o zvoleném objektu
- MARK Umístění značky k relativnímu odměřování
- OPTIMIZE Odstranění zbytečných zlomových bodů čar
- SHOW Zvýraznění zvoleného objektu / elementu a vypsání jeho jména
- UNDO Zpětné krokování příkazu
- REDO Znovuprovedení příkazu vzatého zpět

Obsah některých knihoven

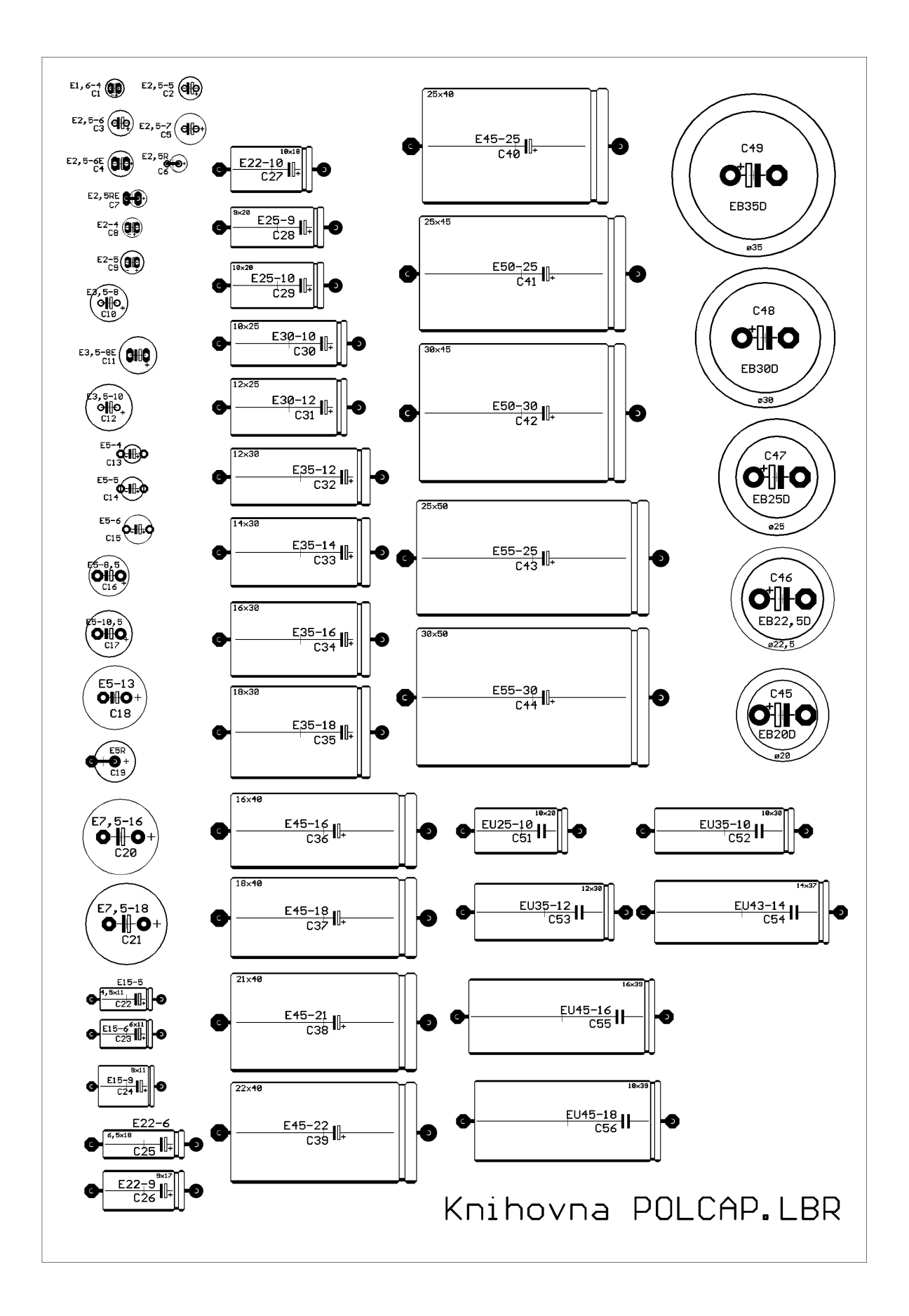

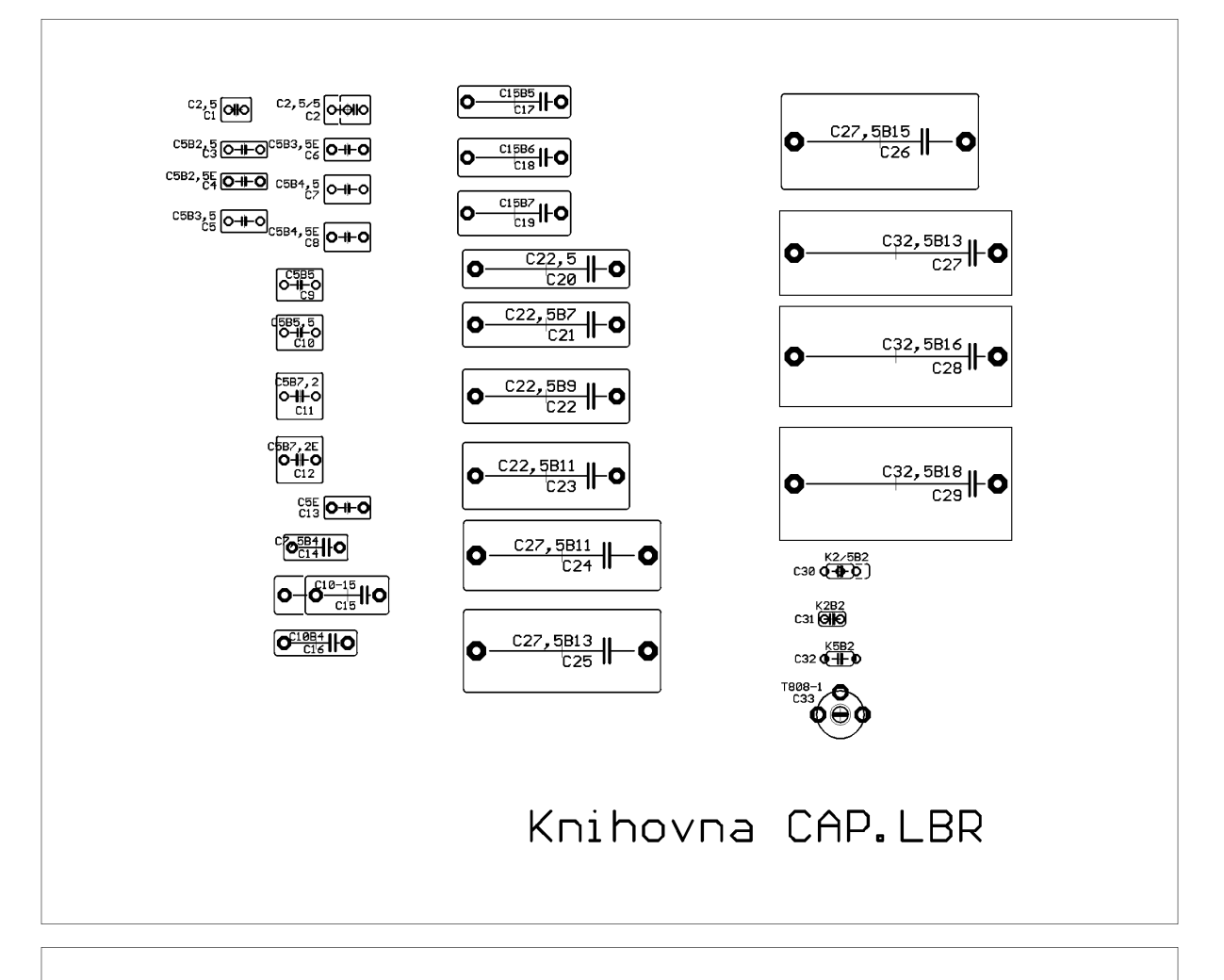

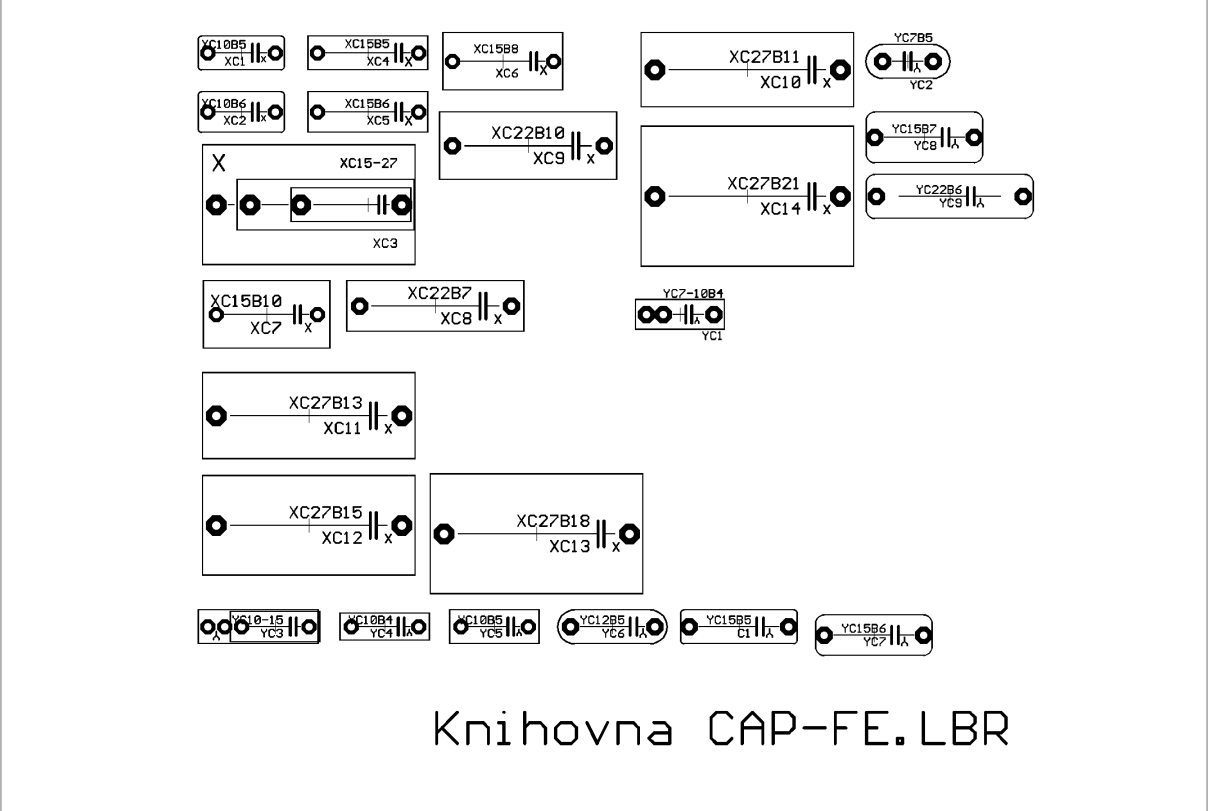

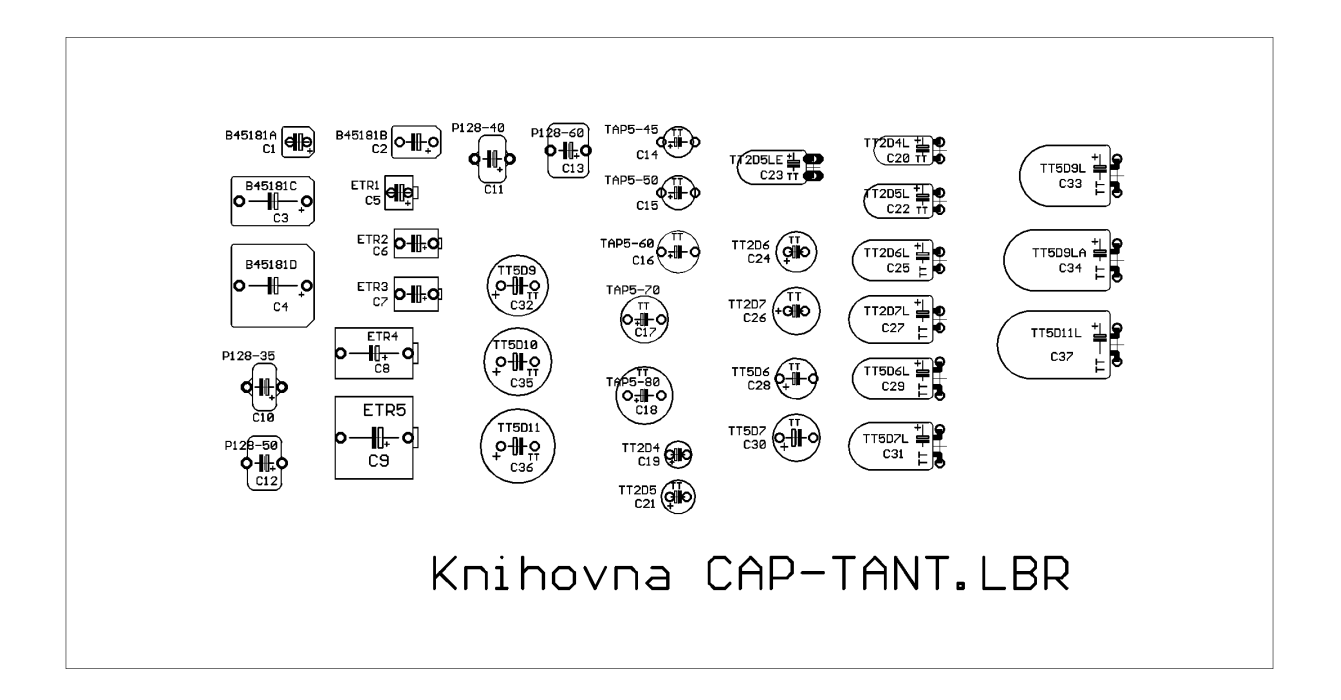

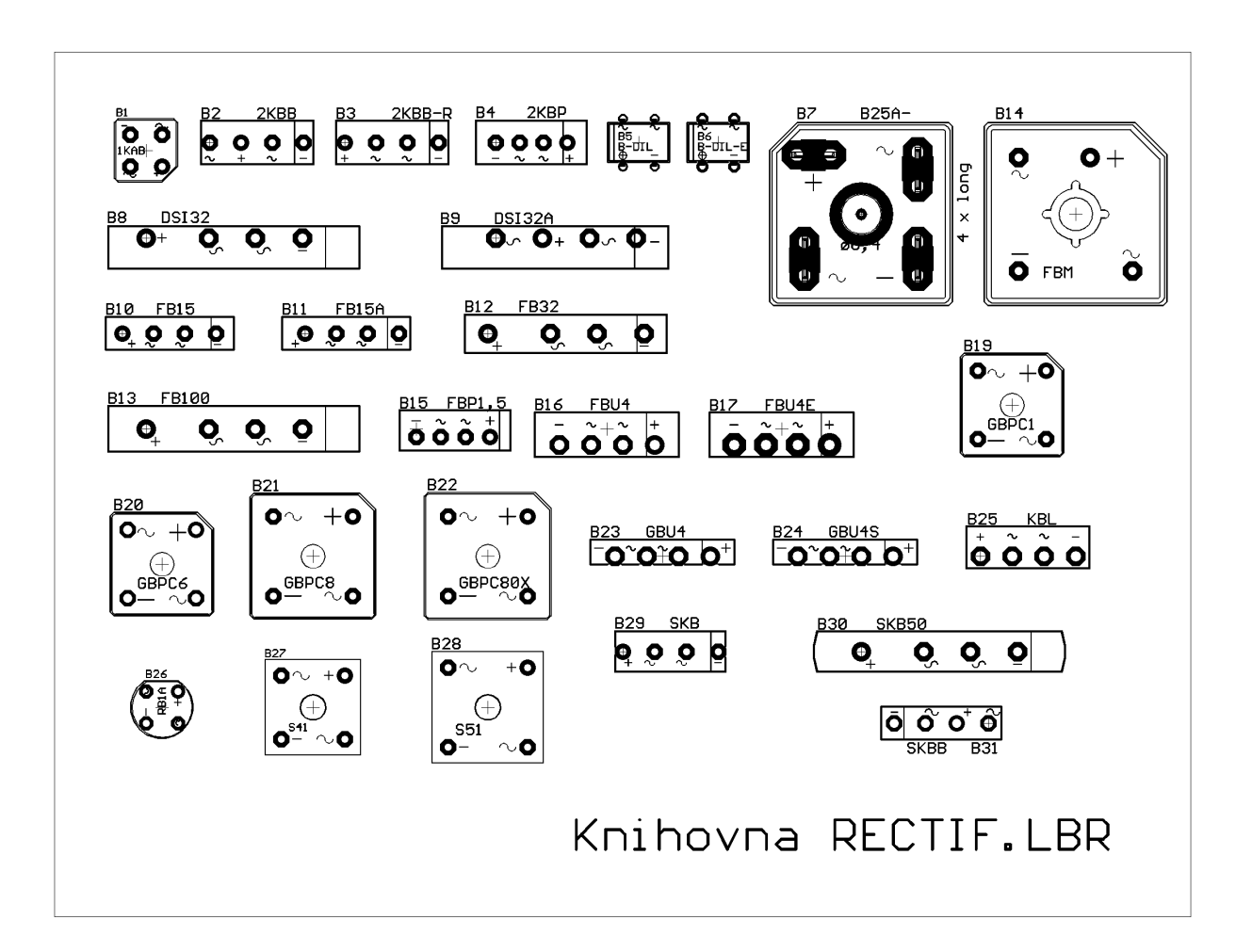

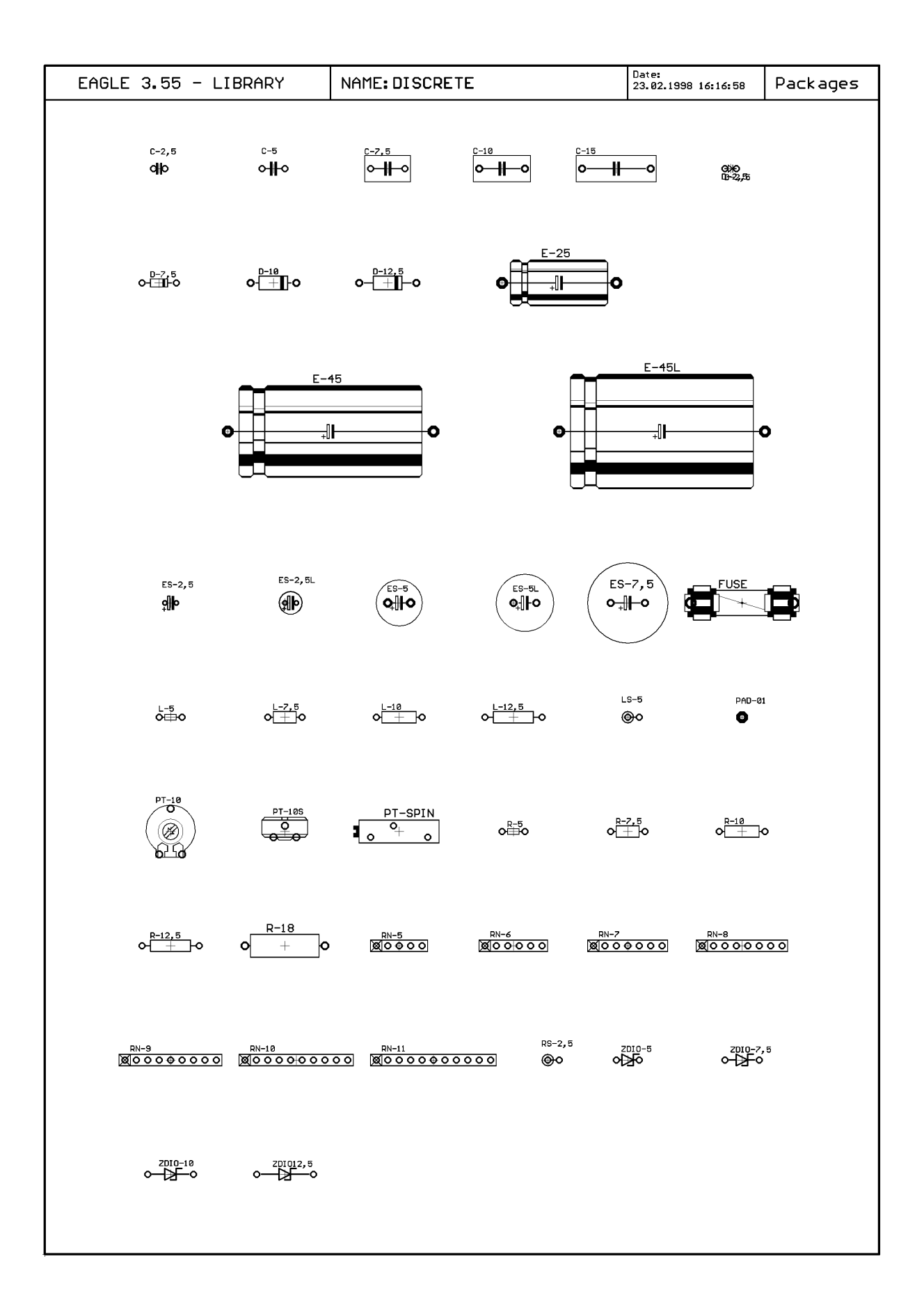

| EAGLE 3.55 - LIBRARY | NAME: SOL  | NAME: SOLPAD |      | Date:<br>20.02.1998 11:30:28 | Packages |
|----------------------|------------|--------------|------|------------------------------|----------|
|                      |            |              |      |                              |          |
| LSP10 LSP            | LOE LSP11  | LSPI1E       |      | 3 LSP13E                     |          |
|                      | v          | <b>v</b>     | Ŧ    | 4                            |          |
|                      |            |              |      |                              |          |
|                      |            |              |      |                              |          |
| MCS08 MCS0           | 38E MCS1ØB | MCS10BE      | SE11 | SE11E                        |          |
|                      |            |              |      |                              |          |
|                      |            |              |      |                              |          |
| SE13 SE13            | E SE14     | SE14E        |      |                              |          |
|                      |            |              |      |                              |          |
|                      |            |              |      |                              |          |
|                      |            |              |      |                              |          |
|                      |            |              |      |                              |          |
|                      |            |              |      |                              |          |
|                      |            |              |      |                              |          |
|                      |            |              |      |                              |          |
|                      |            |              |      |                              |          |
|                      |            |              |      |                              |          |
|                      |            |              |      |                              |          |
|                      |            |              |      |                              |          |
|                      |            |              |      |                              |          |
|                      |            |              |      |                              |          |
|                      |            |              |      |                              |          |
|                      |            |              |      |                              |          |
|                      |            |              |      |                              |          |
|                      |            |              |      |                              |          |
|                      |            |              |      |                              |          |
|                      |            |              |      |                              |          |
|                      |            |              |      |                              |          |
|                      |            |              |      |                              |          |
|                      |            |              |      |                              |          |
|                      |            |              |      |                              |          |
|                      |            |              |      |                              |          |
|                      |            |              |      |                              |          |
|                      |            |              |      |                              |          |

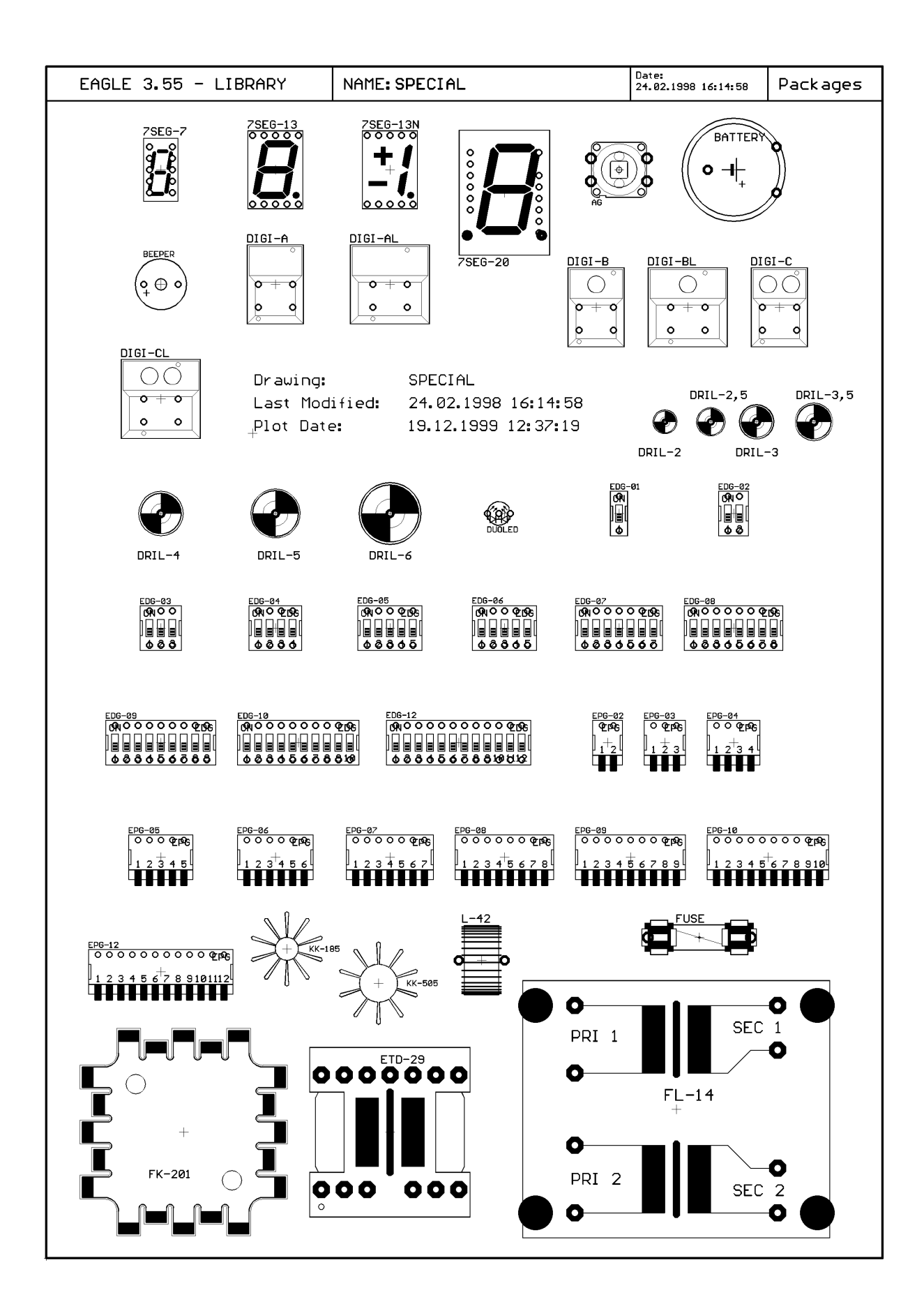

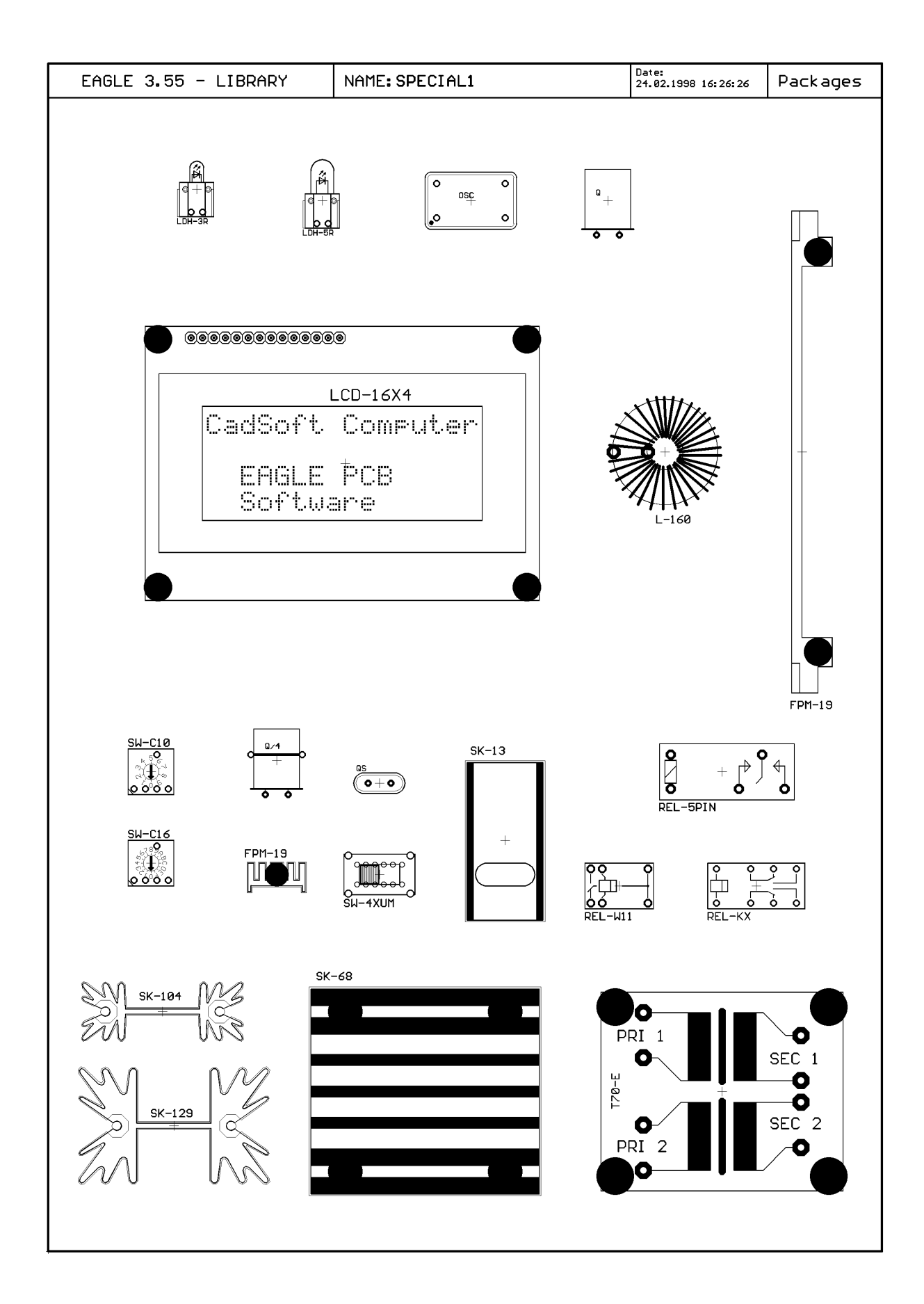

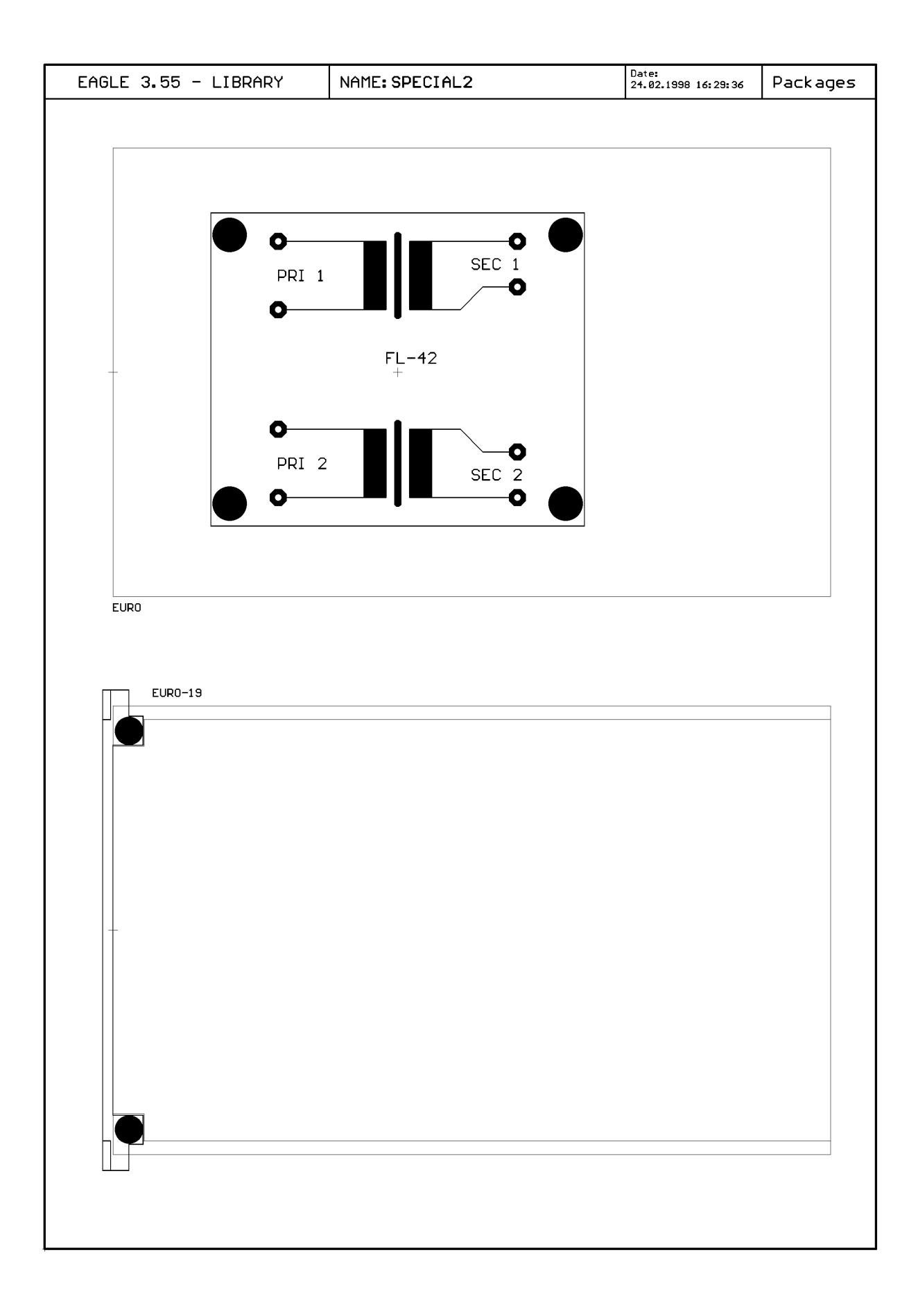

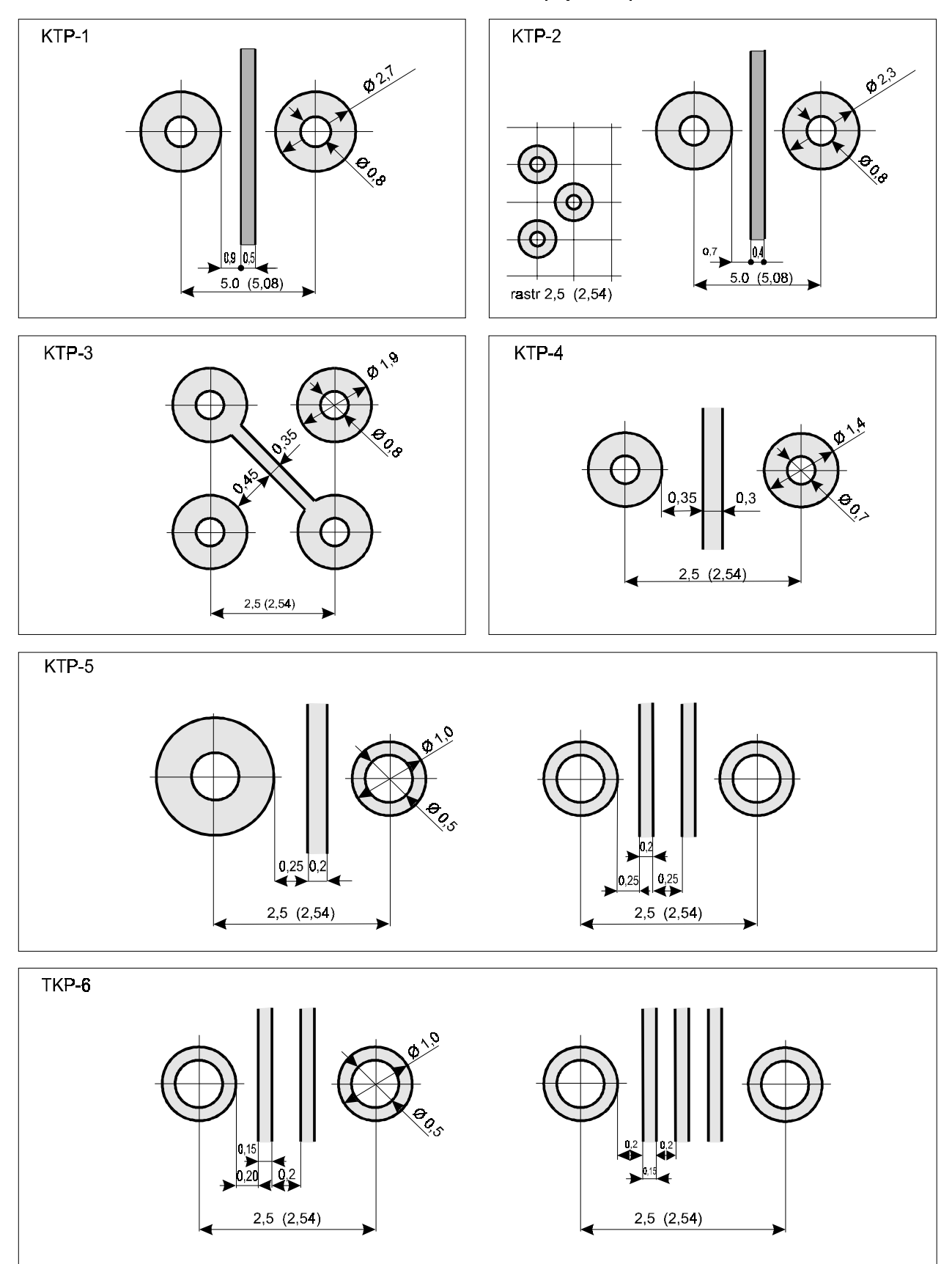

Tabulka minimálních rozměrů izolačních mezer, pájecích plošek a šířek vodičů

Pozn. : Udané průměry otvorů znamenají průměr vrtáků ! U dvouvrstvých desek je tedy možné počítat s otvorem o 0,1 menším

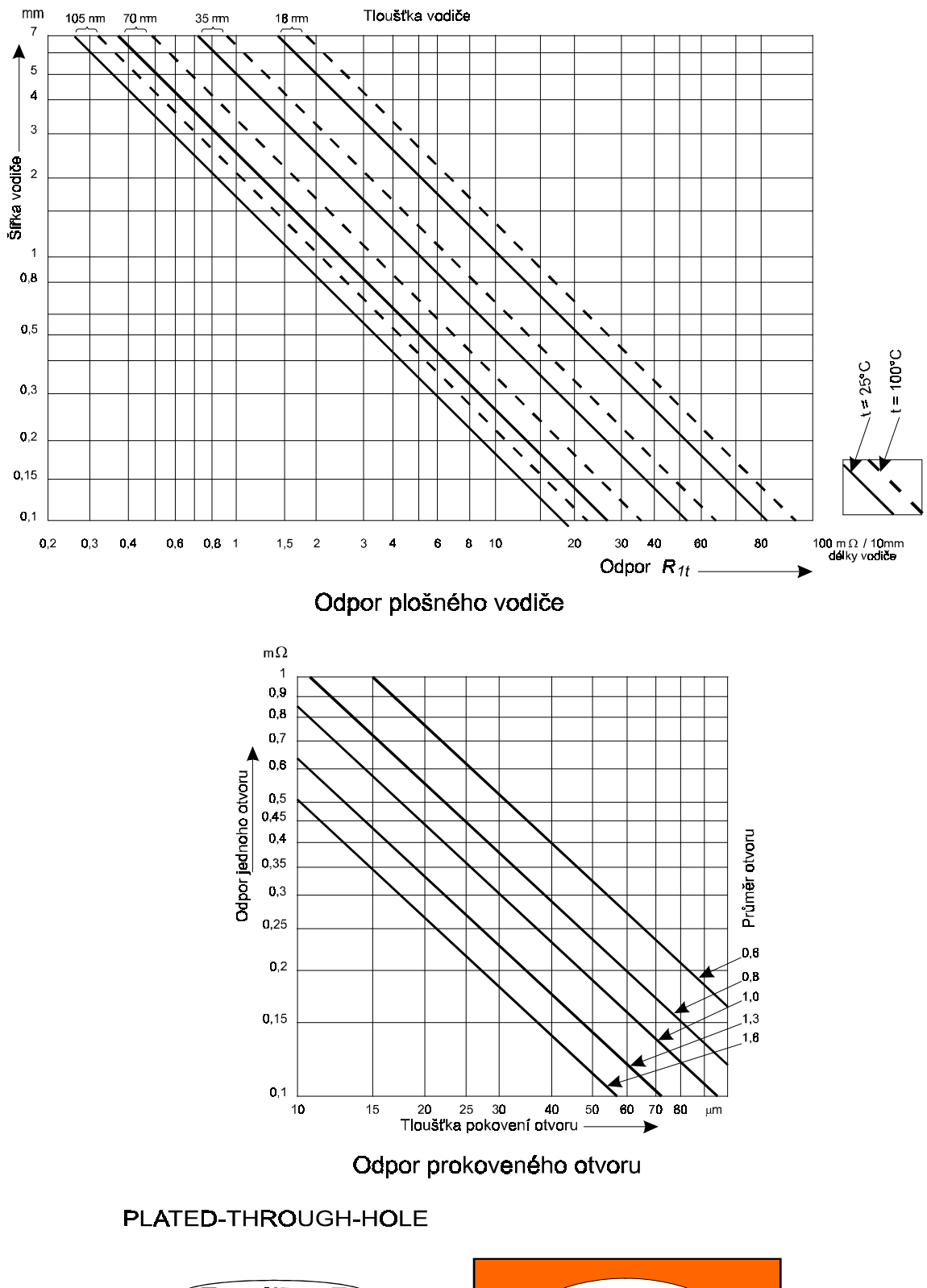

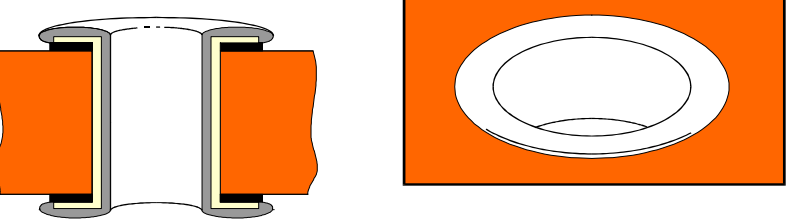

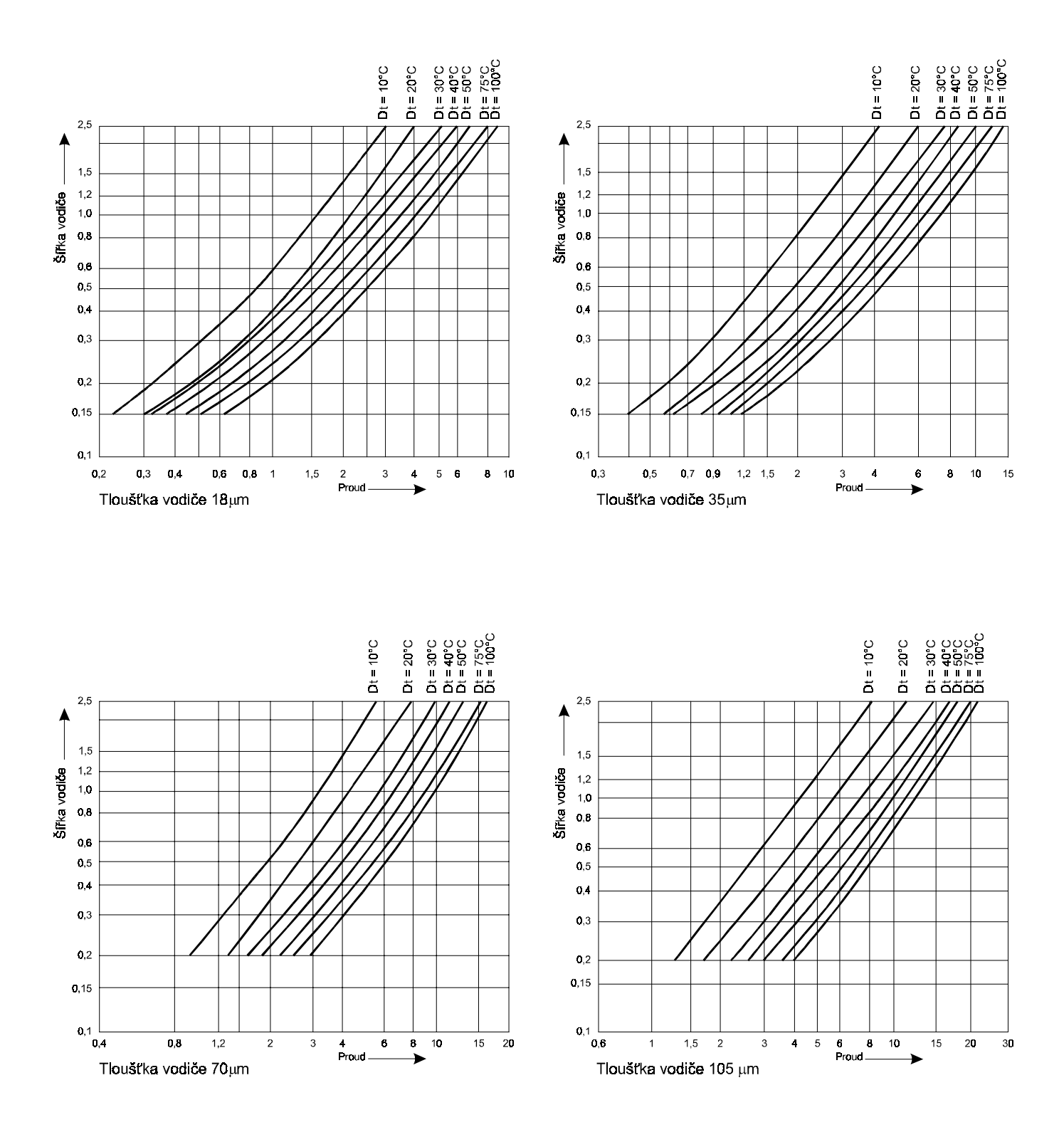

Proudová zatížitelnost plošného vodiče

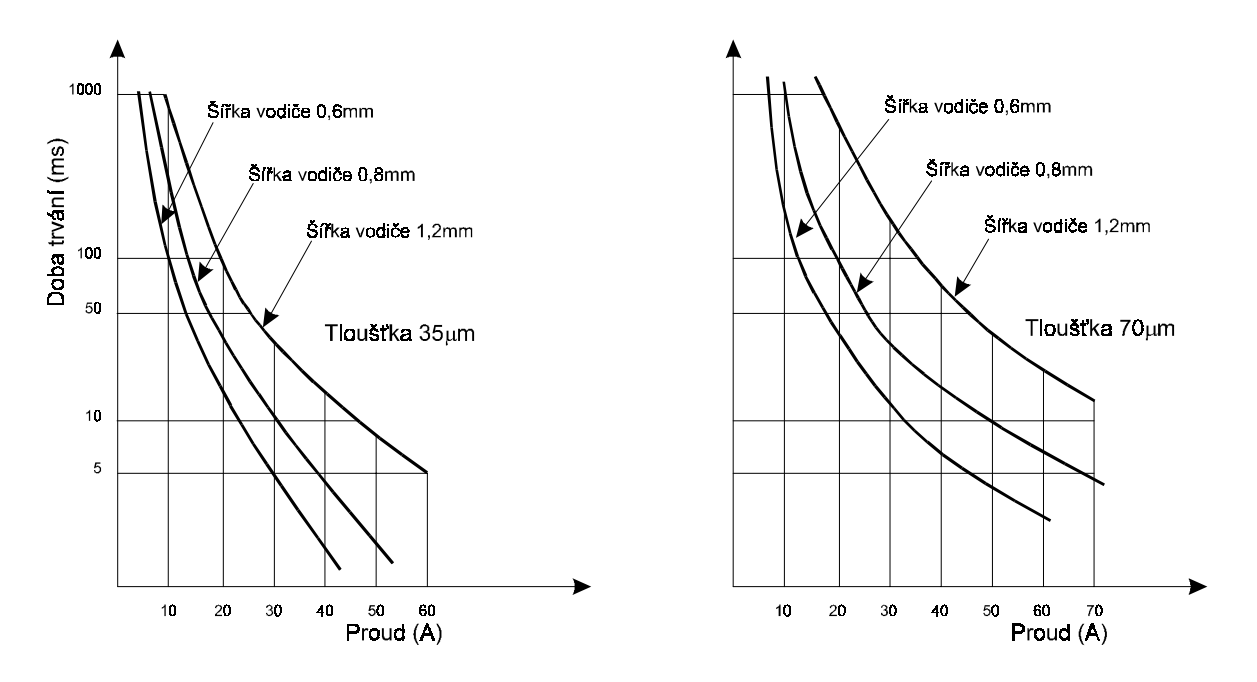

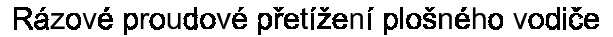

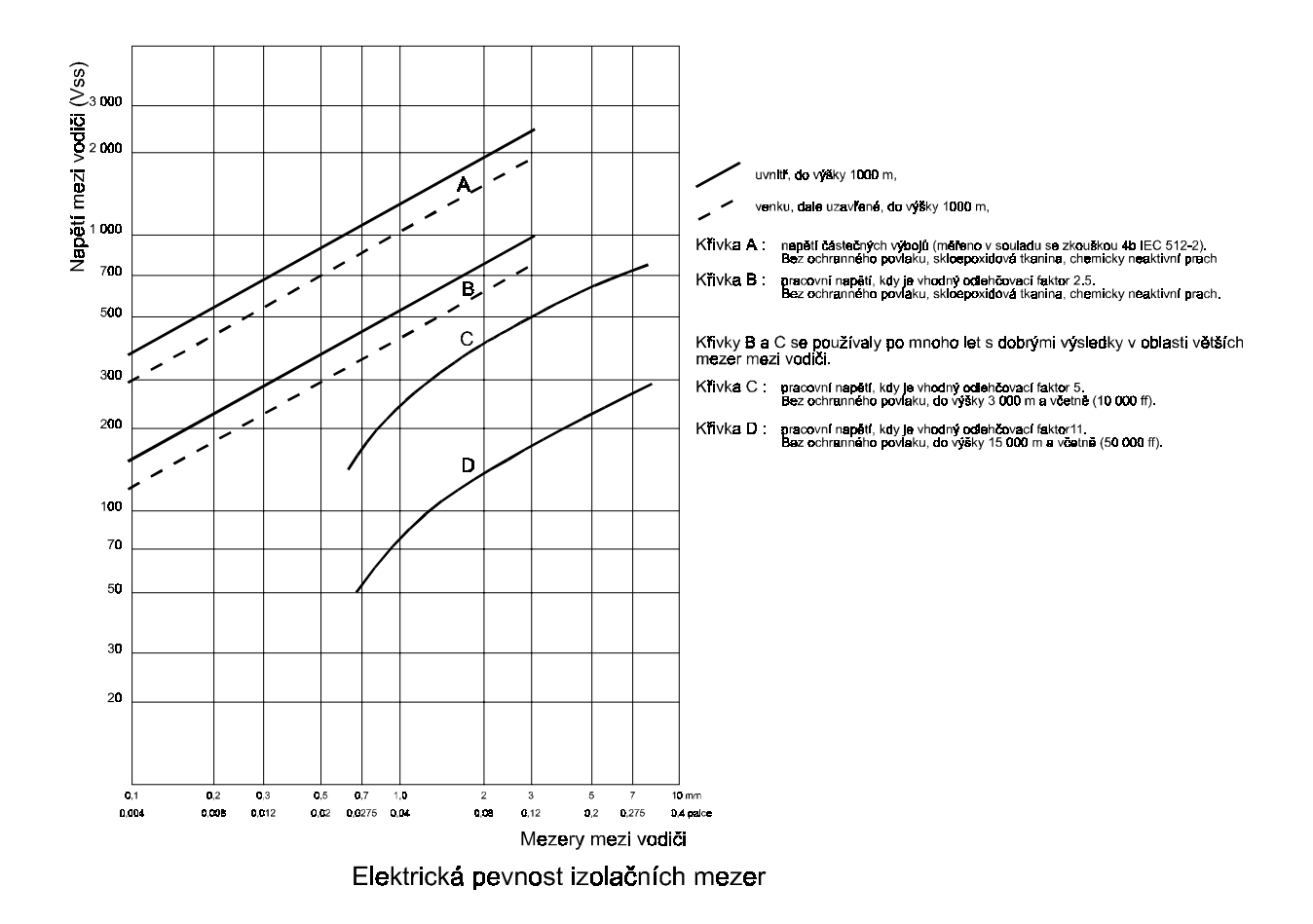